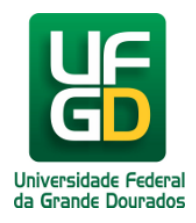

## Instruções de como acessar o sistema da Reservas no UFGDNet

Ajuda > Sistema de Reservas > Reservar Sala de Videoconferência da Biblioteca Central

http://ajuda.ufgd.edu.br/artigo/500

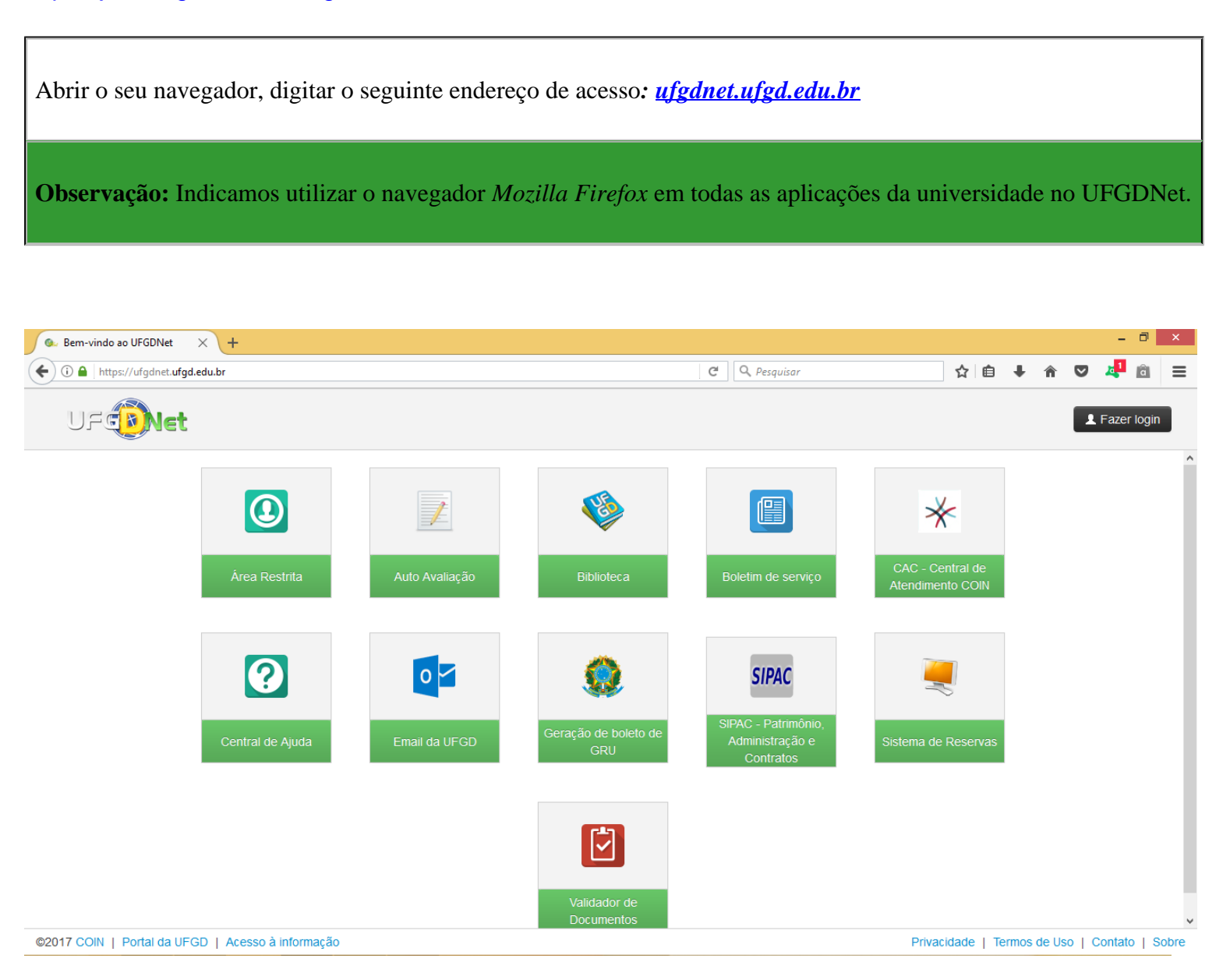

Para acesso a aplicação Sistema de Reservas deverá estar logado no UFGDNet. Observação: O usuário pode logar no sistema clicando no botão fazer login no ambiente aberto do UFGDNet, após abrir todas as aplicações clicar no botão SISTEMA DE RESERVAS.

## Logar no UFGDNet

| 💷 Bem-vindo ao UFGDNet 🛛 🗙  | < +                     |                       |                                |                                                     |                                      | - 🗇 🗙                      |
|-----------------------------|-------------------------|-----------------------|--------------------------------|-----------------------------------------------------|--------------------------------------|----------------------------|
| $\leftrightarrow$ > C $$    | 🛈 🔒 https://ufgd        | net.ufgd.edu.br       |                                |                                                     | … ◙ ☆                                | \ ⊡ ≡                      |
| UF                          |                         |                       |                                |                                                     |                                      | E Fazer login              |
|                             | Ârea Restrita           | Auto Avaliação        | Biblioteca                     | Boletim de serviço                                  | CAC - Central de<br>Atendimento COIN |                            |
|                             | Central de Ajuda        | Email da UFGD         | Geração de boleto de<br>GRU    | SIPAC - Patrimônio,<br>Administração e<br>Contratos | Sistema de Reservas                  |                            |
| ©2018 COIN   Portal da UFGE | D   Acesso à informação | Sistema I<br>Gestão e | Integrado de de Recursos Docum | Jor de<br>lentos                                    | Privacidade   Termos de U            | v<br>Iso   Contato   Sobre |

Acessar com os seus dados institucionais ou acadêmicos

| 🔍 Login UFGDNet X 🕂                                                        |                             |                            |           |         |       |            | -       |        |
|----------------------------------------------------------------------------|-----------------------------|----------------------------|-----------|---------|-------|------------|---------|--------|
| ( Inttps://login.ufgd.edu.br/?service=http://biblioteca.ufgd.edu.br/usuari | )                           | C <sup>d</sup> Q Pesquisar | ť         | ¢ 🗈     | +     | <b>n</b> C | , 🐴     | â      |
| UF                                                                         |                             |                            |           |         |       |            |         |        |
|                                                                            |                             |                            |           |         |       |            |         |        |
|                                                                            |                             |                            |           |         |       |            |         |        |
|                                                                            | Nome de usuário:            |                            |           |         |       |            |         |        |
|                                                                            | Senha:                      |                            |           |         |       |            |         |        |
|                                                                            |                             |                            |           |         |       |            |         |        |
|                                                                            | Não consigo acessar a conta | Entrar                     |           |         |       |            |         |        |
|                                                                            |                             |                            |           |         |       |            |         |        |
|                                                                            |                             |                            |           |         |       |            |         |        |
|                                                                            |                             |                            |           |         |       |            |         |        |
| ©2017 COIN   Portal da UFGD   Acesso à informação                          |                             |                            | Privacida | de   Te | ermos | de Uso I   | Contato | 5   S0 |
|                                                                            |                             |                            |           |         |       |            |         | 1.00   |
|                                                                            |                             |                            |           |         |       |            |         |        |

Após validado o acesso institucional ou acadêmico no UFGDNet, aparecerá a aplicação de Sistema de Reservas.

| 🐘 Bem-vindo ao UFGDNet                    | × + |                               |                                                                                                    |                                      |                |                  | _ 0 _ >             | × |
|-------------------------------------------|-----|-------------------------------|----------------------------------------------------------------------------------------------------|--------------------------------------|----------------|------------------|---------------------|---|
| ← → ♂ ŵ                                   |     | A https://ufgdnet.ufgd.edu.br |                                                                                                    |                                      |                | ♥ ☆              | lii\ 🗊              | ≡ |
| UF                                        |     |                               |                                                                                                    |                                      |                |                  | 💄 Dados Usuário 🍷 🤅 | ? |
|                                           |     |                               | Pesquisar sistema por titulo ou nome                                                                                                    |                                      |                |                  |                     |   |
|                                           |     |                               | ( Control of the second second s | *                                    |                | ?                |                     | ^ |
|                                           | Bol | etim de serviço               | Boletim de Serviços -<br>Administrador                                                                                                    | CAC - Central de<br>Atendimento COIN | Cartão da UFGD | Central de Ajuda |                     |   |
| Central de Ajuda - 2025 (DDS - COIN/UFGD) |     |                               |                                                                                                    |                                      |                | Página 2 d       | ie 3                |   |

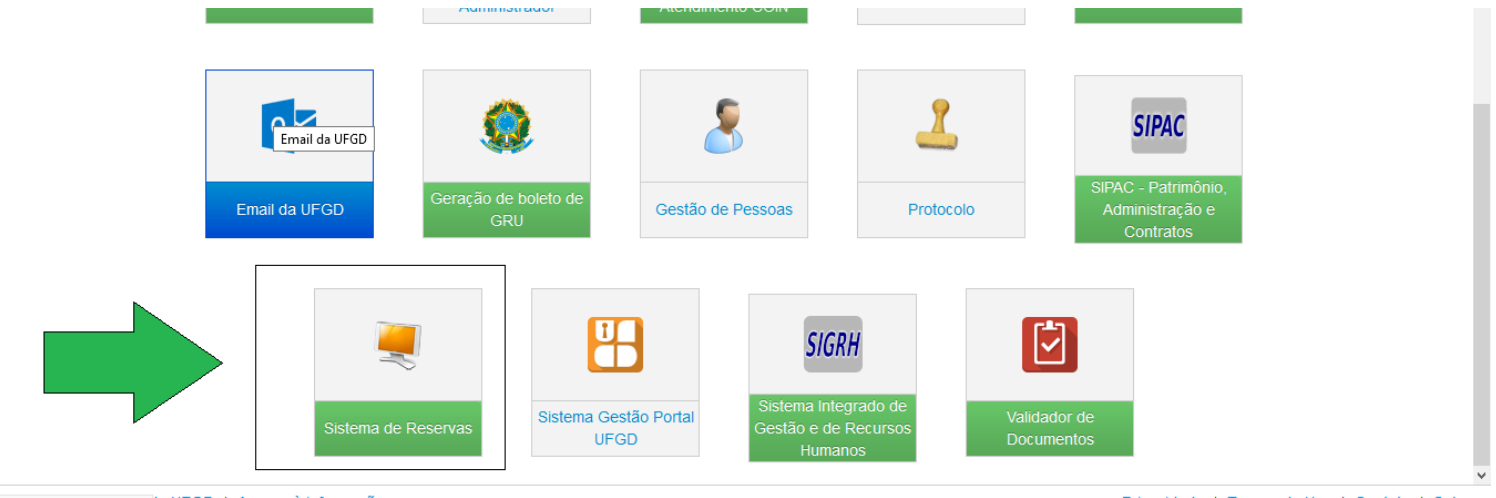

https://webmail.ufgd.edu.br <sup>3</sup>a UFGD | Acesso à informação

Privacidade | Termos de Uso | Contato | Sobre

Somente os usuários que têm vínculo ativo com a UFGD, terão acesso a realizar a reserva deste espaço nesta aplicação no UFGDNet. Em caso de requerimento de reservas de usuários ativos para terceiros, estas solicitações serão analisadas pela Coordenadoria de Serviços de Biblioteca conjuntamente com a reitoria da UFGD.

## **Observação:**

A Coordenadoria de Serviços de Biblioteca, não disponibilizará um profissional de informática ou de laboratório para montar os recursos de tecnologia para que ocorra o seu evento. Disponibilizaremos todos recursos tecnológicos, pedimos que acompanhe e leia atentamente os manuais de uso dos equipamentos que disponibilizaremos na central de ajuda na aplicação do **Sistema de Reservas da UFGD**.

Todos os eventos deverão ocorrer de portas fechadas, obedecer ao quesito de segurança onde permitiremos o quantitativo de pessoal liberado ao uso do recinto. Deverá emitir o mínimo de ruído possível para não prejudicar os outros usuários que estão usando o espaço da Biblioteca Central.

## Orientamos a seguir:

Tenha instalado e devidamente atualizado os sistemas do ADOBE READER, JAVA e o ADOBE FLASH PLAYER no seu aparelho.

- Caso não tenha o login acadêmico, procure o técnico de laboratório da sua faculdade e requeira-o.
- Caso não disponha do cartão acadêmico procure uma das três bibliotecas e requeira-o.
- Caso não tenha o cartão institucional (crachá) procurar a PROGESP/UFGD.
- Caso não tenha o login institucional procurar a COIN/RTR/UFGD.

**Dúvidas:** Encaminhar e-mail para o endereço <u>biblioteca.atendimento@ufgd.edu.br</u> ou pelos telefones 3410-2511, 3410-2582 e 3410-2519.